## **Tuto Chorus DT**

## Suis-je concerné·e ?

Si tu es TZR affecté e à l'année, en dehors de ton établissement de rattachement (RAD) pour tout ou une partie de ton service, et dans une autre ville, tu es concerné e. Si tu n'es pas affecté e à l'année, tu as droit aux ISSR

Si tu es en complément de service dans une autre ville que ton établissement, aussi.

#### A quoi ai-je droit ?

A un remboursement des frais de déplacements depuis ton lieu de rattachement (RAD) ou depuis ton domicile s'il est plus près de ton lieu d'exercice (faudrait pas que tu coûtes trop cher !)

A un remboursement des frais de restauration, chaque fois que tu es dans ton établissement d'exercice qui n'est pas ton RAD entre 11h et 14h.

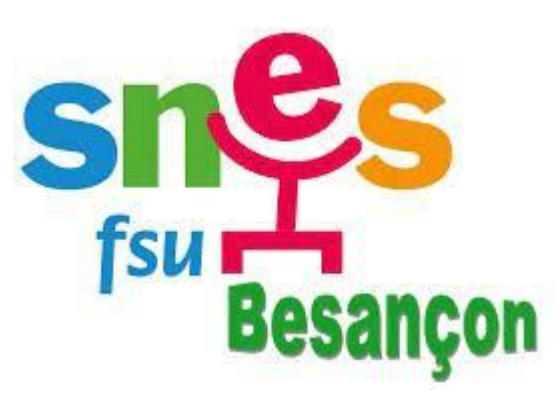

## Décrypter le langage Chorus

- Chorus pense en trajet, un aller-retour vaut 2 trajets, tu devras compter le nombre de fois que tu t'es rendu-e dans ton établissement d'exercice chaque mois et le multiplier par 2.
- VH1= chef·fe d'établissement
- Chorus garde le charme de l'ancien, il n'enregistre donc pas automatiquement ta saisie, n'oublie pas d'enregistrer à chaque saisie et avant de changer d'onglet !
- Personnel itinérant = c'est toi, ça donne presque envie de le rester
- Chorus pense en année civile, ton ordre de mission permanent de référence changera donc en cours d'année scolaire. Passée la nouvelle année, tu n'oublieras pas de changer ta saisie de l' « ordre de mission permanent de référence ».

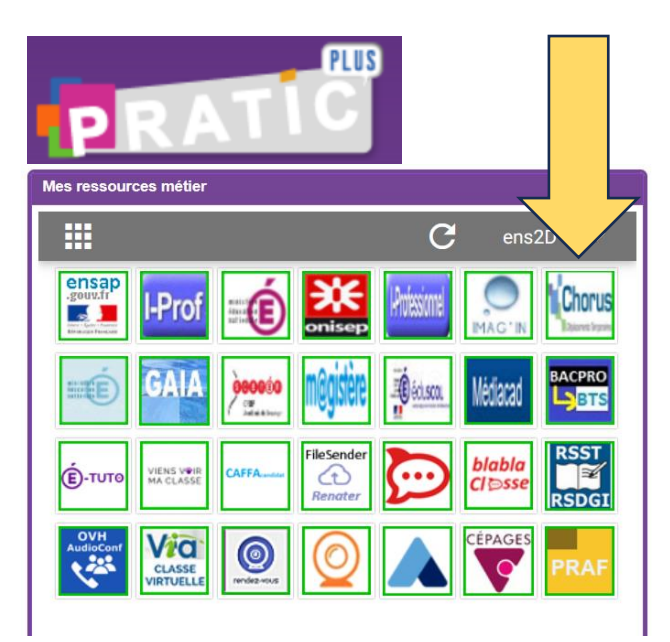

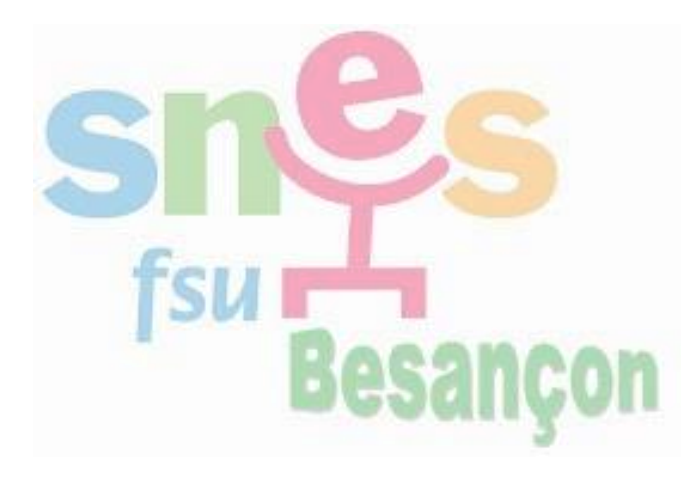

#### Avant de déclarer tes frais, vérifie

- 1. Que tu as bien **déclaré ta voiture**, pour être remboursé•e au tarif des indemnités kilométriques et non au tarif SNCF, et qu'elle a été validée par la DAFIL 3. Il te faudra pour cela remplir ton profil sur Chorus, et fournir en pj ton permis, ta carte grise et une attestation d'assurance.
- 2. Que tu as bien un « ordre de mission permanent de référence », à partir duquel tu peux faire tes déclarations.

Si tu n'as pas d'ordre de mission permanent de référence ou que ton véhicule n'a pas été enregistré, adresse-toi poliment par mail à la DAFIL3, en particulier à M. Bécard (bertrand.becard@ac-besancon.fr)

| auque<br>Nçaise 🔏 Chorus Déplacemer                                                                                                    | nts Temporaires                                                                                                    |                                                                                                    | Accueil Ordres de m                                                                                                    | ission Etats de frais                                                                           | Reportings • Q                                                                            | 1                                                                 | 1. Déclare son véhicule                                                                                                    |
|----------------------------------------------------------------------------------------------------|----------------------------------------------------------------------------------------------------|----------------------------------------------------------------------------------------------------|----------------------------------------------------------------------------------------------------|-------------------------------------------------------------------------------------------------|-------------------------------------------------------------------------------------------|-------------------------------------------------------------------|----------------------------------------------------------------------------------------------------|
| ACCUEIL                                                                                                    |                                                                                                    |                                                                                                    |                                                                                                    |                                                                                                 |                                                                                           |                                                                   |                                                                                                    |
| Messages aux utilisa <u>Tutoriels :         Réglementation :         Frais liés aux examens     Mentions légales CNIL / RGF         Homologation RGS      MES TACHES      Ordres de mi </u> | ateurs<br><u>et concours, à la formation d</u><br>Po<br>ssion                                                                                                    | ou pour tous autres rens                                                                                                    | eignements :<br>D Etats de frais                                                                                                    | 5                                                                                               |                                                                                           | *                                                                 | Infor adméraies       Coordonnées       Prédérences vouageur       Véhicules       Habilitations       Délégation d'habilitations       Infor         VÉHICULES PERSONNELS       *       *       *       *       *       *       *       *       *       *       *       *       *       *       *       *       *       *       *       *       *       *       *       *       *       *       *       *       *       *       *       *       *       *       *       *       *       *       *       *       *       *       *       *       *       *       *       *       *       *       *       *       *       *       *       *       *       *       *       *       *       *       *       *       *       *       *       *       *       *       *       *       *       *       *       *       *       *       *       *       *       *       *       *       *       *       *       *       *       *       *       *       *       *       *       *       *       *       *       *       *       *       * <t< th=""></t<> |
| Vérifie que tu as                                                                                                    | bien un « OM pe<br>OM PERMANENT DE RÉFÉ                                                                                                    | ermanent de ré                                                                                                    | férence» pour (                                                                                                    | cette année                                                                                     | ×                                                                                         |                                                                   | <ul> <li>-clique sur le bouton « créer »</li> <li>-comme ci-dessus une fenêtre s'ouvre, remplis les données de ton véhicule puis clique sur « confirmer »</li> <li>-clique sur « enregistrer »</li> <li>-descends sur la page pour téléverser tes pièces jointes</li> </ul>                                                                                                    |
| Ordre de Mission - VG,<br>Général Frais prév<br>Le document comporte du<br>Type de mission *<br>OM Personnels itinérants V<br>OM Permanent de réference *<br>Objet de la mission *          | Effacer Rechercher          Billion       Rechercher         N*       Destination principale         TPDDL       2023         QMGM6       2022         QKEM6       2021         N2PNZ       2020         N2PNK       2019 | Date Début         Objet           01/01/2023         tzr année           01/01/2022         tzr année           01/01/2022         tzr année           01/01/2021         tzr année           01/01/2022         tzr année           01/01/2021         tzr année           01/01/2021         tzr année           01/01/2021         tzr année           01/01/2021         tzr année | Montant         Statut           0.00 €         V - Validé           0.00 €         V - Validé           0.00 €         V - Validé           0.00 €         V - Validé           0.00 €         V - Validé           0.00 €         V - Validé | Type de mission<br>OM Permanent<br>OM Permanent<br>OM Permanent<br>OM Permanent<br>OM Permanent | Une fois s<br>-tu es dar<br>-clique su<br>« OM per<br>-Si Choru<br>continue<br>- la catég | sur « o<br>ns l'ong<br>ir le me<br>sonnel<br>is te pr<br>orie « ( | rdres de mission »:<br>glet « général »<br>enu déroulant de « type de mission » et choisis ta situation :<br>ls itinérants »<br>évient que cela va changer quelque chose, accepte ; sinon<br>OM permanent de référence » apparait juste en dessous de                                                                                                    |
| Axes analytiques<br>Enveloppes de moyens *<br>Créer OM Recharcher Im                                                                                                    |                                                                                                    |                                                                                                    |                                                                                                    |                                                                                                 | <ul> <li>« type de</li> <li>-Clique su</li> <li>-Vérifie qu</li> <li>pourras c</li> </ul> | missic<br>ur la lou<br>ue tu a<br>continue                        | on », comme ci-contre.<br>upe, comme ci-contre, une fenêtre s'ouvre.<br>s un ordre de mission permanent pour cette année, si oui, tu<br>er, si non, retourne à la page précédente pour savoir quoi fair                                                                                                    |

#### Emploi du temps TZR

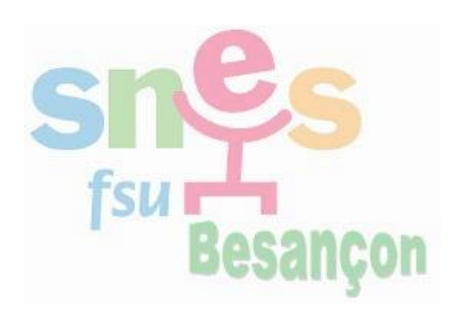

#### Situation exemple

Je suis rattaché e au lycée de Pontarlier, je travaille à Pontarlier et à Morteau. Je réside à Levier.

Je ne peux déclarer que les trajets entre Pontarlier et Morteau, chaque fois que je vais à Morteau, et ce, même si je ne fais pas effectivement ce trajet.

Chaque semaine, je me rends 3 fois sur un lieu d'exercice qui n'est pas mon RAD, soit 6 trajets.

Au mois de septembre, il y a 4 semaines et je n'ai manqué aucun jour de travail, je déclare donc 24 trajets pour le mois.

Il n'y a que les mardis et jeudis où je suis à Morteau (pas mon RAD) entre 11h et 14h, je déclare 2 repas par semaine, soit 8 dans le mois de septembre.

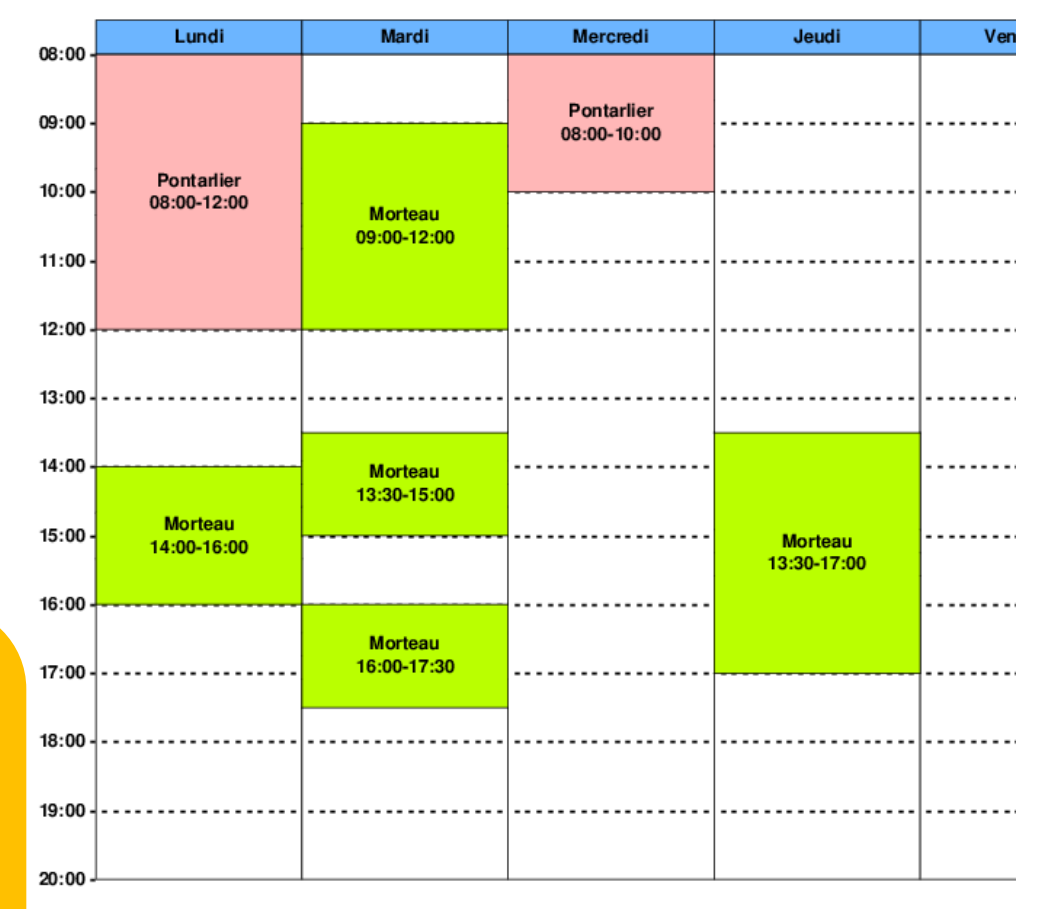

## COMMENT DECLARER ? ->

## Je suis toujours sur « ordres de mission » dans la barre tout en haut de l'écran

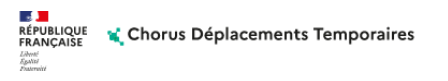

₽ Accueil Ordres de mission Etats de frais Reportings -Ο

#### Je suis toujours dans l'onglet « général »

| Général                                                                                                 | 🛕 Indemn                                              | ités kilométriques                                                               | <u> </u>                              | Frais prévisionn                                         | el    | Facturation | Historique                    | e                                  |                 |                |           |
|----------------------------------------------------------------------------------------------------|-------------------------------------------------------|----------------------------------------------------------------------------------|---------------------------------------|----------------------------------------------------------|-------|-------------|-------------------------------|------------------------------------|-----------------|----------------|-----------|
|                                                                                                    |                                                       |                                                                                  |                                       |                                                          |       |             |                               |                                    |                 |                |           |
| Chorus Chorus I<br>Cordre de Miss                                                                       | Déplacements Temporaires<br>sion - VGZ2W - Statu<br>D | ıt 1 - Création                                                                  |                                       |                                                          | A     | Cout total  | ion Etats de frais<br>Coût to | Reportings ▼<br>tal prévisionnel o | Q<br>le la miss | sion 0.0       | €><br>0 € |
| Général                                                                                                 | Indemnités kilométriques                              | Frais prévisionnel                                                               | Facturation                           | Historique                                               |       | Outrotal    |                               | nintes nebergen                    |                 | pas <b>0.0</b> |           |
| Le docume                                                                                               | nt comporte des anomalies                             |                                                                                  |                                       |                                                          | _     |             |                               |                                    |                 | *              | ^         |
| Type de mission *<br>OM Personnels it<br>OM Permanent de référ<br>TPDL<br>Ville d'arrivée<br>PONTARLIER | inérants v<br>ence *                                  | Lieu de départ<br>ADM (RÉSIDENCE ADMINIS<br>Inclure des convenances personnelles | C C C C C C C C C C C C C C C C C C C | Départ la<br>JJ/MM/AAAA<br>Ville de départ<br>PONTARLIER | HH:Mi | Retour le * | AA I HH:Mi                    | ATIVE Q                            | >               |                |           |
| Objet de la mission *<br>tzr année<br>Axes analytiques                                                  |                                                       | Commentaire                                                                      |                                       | Indemnités de mission                                    |       |             |                               |                                    |                 |                |           |
| Créer OM Rech                                                                                           | •<br>ercher Imprimer Suppri                           | mer OM                                                                           |                                       |                                                          | `     |             |                               | Enregistrer                        | Refuser         | ><br>Valider   |           |

Je commence par créer mon ordre de mission pour le mois

(c'est comme une pochette avec un titre pour bien classer la déclaration)

> -je sélectionne bien l'OM permanent de référence

-le lieu de départ et d'arrivée sont déjà préremplis, je peux lire la ville et « ADM », soit ma résidence administrative qui veut dire « RAD »

-Je remplis la destination principale : MORTEAU dans l'exemple,

-Je remplis la première date du mois, la dernière

- j'enregistre

-si je descends sur la page, ma voiture est indiquée

La « pochette » prête, on remplit les différents onglets

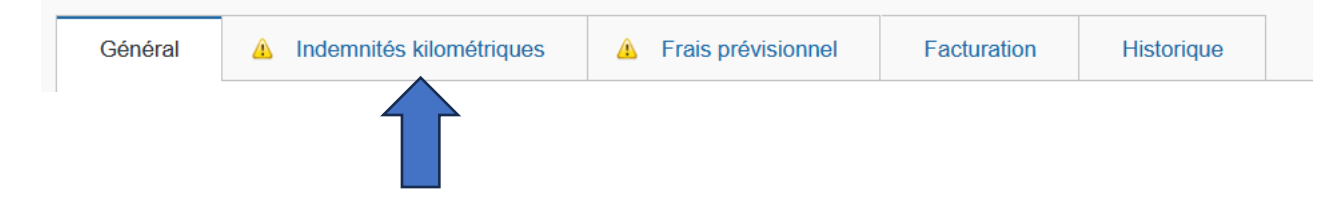

Je clique sur « indemnités kilométriques », puis sur « créer » (1), une case « indemnité n°1 » s'affiche, alors je peux cliquer sur « créer » (2)

| Général               | Indemnités kilométriques        | Frais prévisionnel  | Facturation | Historique             |                                 |                                     |                                                          |                 |                 |
|-----------------------|---------------------------------|---------------------|-------------|------------------------|---------------------------------|-------------------------------------|----------------------------------------------------------|-----------------|-----------------|
| Créer Gé              | énérer indemnité                |                     |             |                        |                                 |                                     |                                                          |                 |                 |
| 1 Indemnité N° 1      | (0 Kilomètres - 0 00 EUR)       |                     |             |                        |                                 |                                     |                                                          | <b>怖</b> ^ ^    |                 |
| Vépicule *            | Ва                              | rème kilométrique * |             |                        |                                 |                                     |                                                          |                 |                 |
| E PI                  | EUGEOT                          | Barème IK standard  | ~           |                        |                                 |                                     |                                                          |                 |                 |
|                       |                                 |                     |             |                        |                                 |                                     |                                                          |                 |                 |
| Nb de km autorisés    | Nb                              | de km déclarés      | L           | ien vers un distancier |                                 |                                     |                                                          |                 |                 |
| Commentaire           | 20                              | 540 Kilometres      |             |                        |                                 |                                     |                                                          |                 |                 |
|                       |                                 |                     |             |                        |                                 |                                     |                                                          |                 |                 |
|                       |                                 |                     |             |                        |                                 |                                     |                                                          |                 |                 |
|                       |                                 |                     |             |                        |                                 |                                     | 2                                                        | -               |                 |
|                       |                                 |                     |             |                        |                                 |                                     |                                                          | éer             |                 |
|                       |                                 |                     |             |                        |                                 |                                     |                                                          |                 |                 |
| llno for              | aôtra a'aunvra                  | ia romalia          | oommo       | próvu ·                |                                 | rétieurs                            | advestion . Historieus                                   |                 |                 |
| One lei               | ielle 5 Ouvre,                  | , je rempiis        | comme       | pievu.                 |                                 |                                     | nistonque                                                |                 |                 |
| -1 <sup>er</sup> iour | du mois                         |                     |             |                        | Générer indemnité               |                                     |                                                          |                 |                 |
| Deserie               |                                 |                     |             |                        | Véhicule *                      | TRAJET                              | Tesist                                                   | Kan nambeum é t | ×               |
| -Descrip              | ption du trajet                 |                     |             |                        | DZ715TW - PEUGEOT - 308 (5 CV/0 | 01/09/2023                          | Pontarlier-Morteau                                       | 29              |                 |
| -Nombr                | e de kilomètre                  | s                   |             |                        | Nb de km autorisés              | Nb de trajets *                     | Commentaire<br>allers-retours tous les lundis, mardis et | Trajet standard |                 |
| -Nombr                | e de traiets                    |                     |             |                        | 0 Kilomètres<br>Commentaire     |                                     | jeuais au mois                                           |                 |                 |
|                       | o do dajoto<br>Intoiro : dóorir | o briàvaman         | .+          |                        |                                 |                                     |                                                          |                 | $\frown$        |
| -comme                | entaire : decrin                | e prievemen         | IL          |                        |                                 |                                     |                                                          | Annuler         | Confirmer       |
| -je cliqu             | ie sur <mark>« confirr</mark>   | ner »               |             |                        |                                 |                                     |                                                          |                 |                 |
| - ie clia             | ue sur « enre                   | aistrer »           |             |                        | □ N* Date Traiet                | Km remboursé Nb de traiets Commenta | sire                                                     |                 | Traiet standard |
|                       |                                 |                     |             |                        | <                               |                                     |                                                          |                 |                 |
|                       |                                 |                     |             |                        | Créer OM Rechercher Imprimer    | Supprimer OM                        |                                                          |                 | Enregistrer     |
|                       |                                 |                     |             |                        |                                 |                                     |                                                          |                 |                 |

O Cré

A présent, je peux déclarer mes frais de repas, je clique sur l'onglet suivant, « frais prévisionnel »

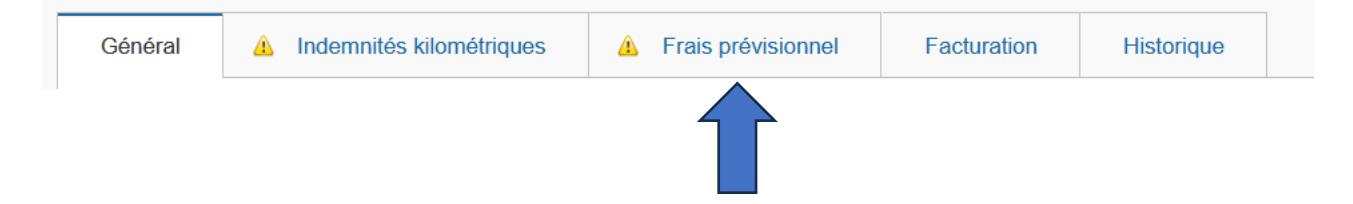

Une ligne apparait avec ma déclaration de frais kilométriques (Ouf ! j'ai réussi !)

Je clique sur « créer », une fenêtre s'ouvre comme ci-dessous, je recherche les « repas personnel itinérant avec restaurant ADM », je clique dessus

| Ordre de Mission - VGZ2W - Statut 1 - Création          |                                                   | -                                                                           |
|---------------------------------------------------------|---------------------------------------------------|-----------------------------------------------------------------------------|
|                                                         | TYPE DE FRAIS                                     | prévisionnel de la mission <b>e con</b> e €<br>× tés hébergement et repas 2 |
| Général 🛕 Indemnités kilométriques 🛕 Frais prévisionnel | Code Libellé                                      |                                                                             |
| Créer Cénérer frais Date Type de frais                  | Frais d'agence uniquement                         | Montant TTC Montant                                                         |
| Δ 01/09/2023 IKM Indemnité kilométrique                 | Effacer Rechercher                                | 0€                                                                          |
|                                                         | RIR Rail international (aller/retour)             | ^                                                                           |
|                                                         | RIS Rail international (aller simple)             |                                                                             |
|                                                         | RNR Rail national (aller/retour)                  |                                                                             |
|                                                         | RNS <u>Rail national (aller simple)</u>           |                                                                             |
|                                                         | RPA Repas personnel itinérant avec restaurant ADM |                                                                             |
|                                                         | RPI Repas Personner runerant                      |                                                                             |
|                                                         | RSA Réservation de salles (par dossier)           |                                                                             |
|                                                         | RSP Repas Service partage                         | ×                                                                           |
|                                                         | K K Page 3 sur 4 > >                              | /1                                                                          |
|                                                         | Total des frais prévisionnels (1)                 | :                                                                           |
|                                                         |                                                   |                                                                             |
| Créer OM Rechercher Imprimer Supprimer OM               |                                                   | Enregistrer Refuser / Valider                                               |

## Je remplis comme prévu la fenêtre qui s'ouvre :

La première date du mois,

La ville

Le nombre de repas

Bref commentaire,

#### **J'enregistre**

Je ferme la fenêtre

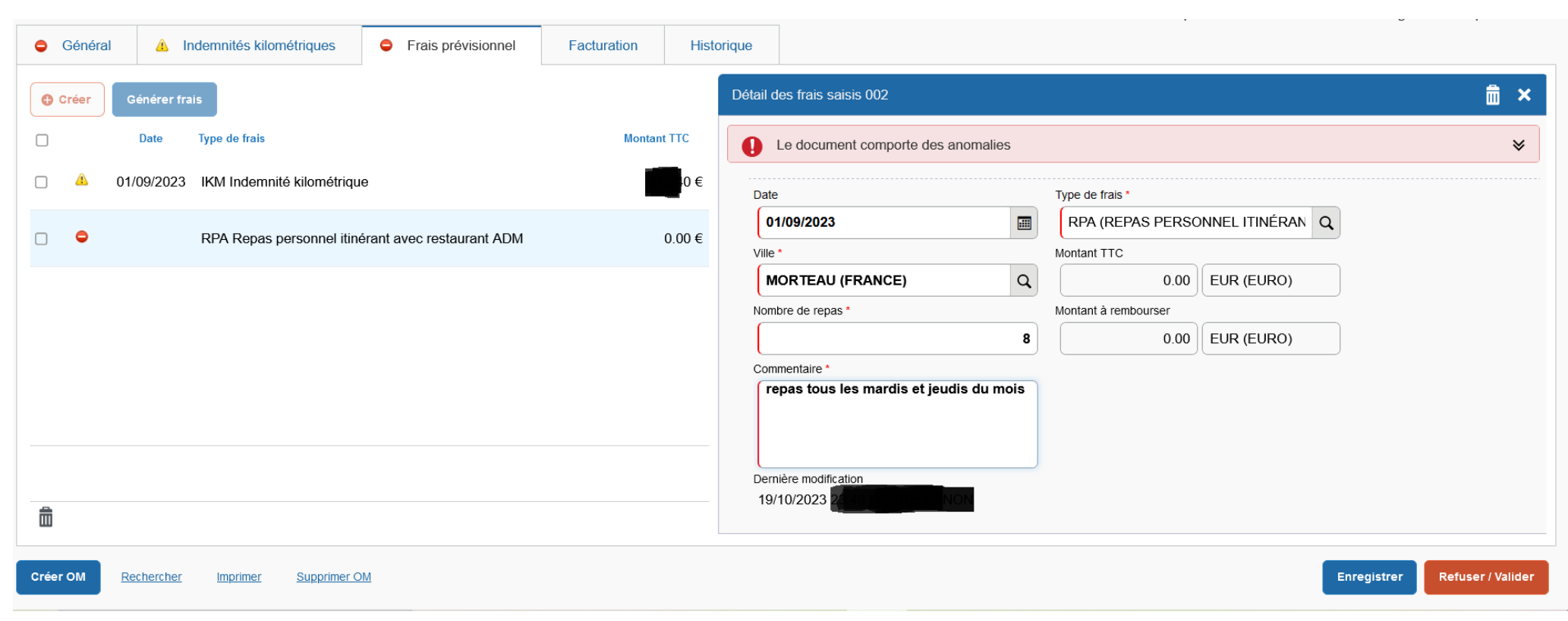

Courage, on y est presque ! Clique sur REFUSER/VALIDER

## Tout est bien rempli, il ne reste plus qu'à demander la validation à ton VH1.

| STATUT DU DOCUMENT N° VGZ2W                                                                                      | ×     |
|----------------------------------------------------------------------------------------------------|-------|
| Le statut du document                                                                                            |       |
| 1 - Création                                                                                                    |       |
| Vous souhaitez :                                                                                                 |       |
| Passer au statut : 2 - Attente de validation VH1                                                                 |       |
| Desser au statut - DA Demande de réconstitue agence                                                              |       |
| Passel au statut : RA - Demanue de reservation agence                                                            |       |
| Passer au statut : F - Annulé                                                                                    |       |
|                                                                                                    |       |
| Le document contient les anomalies suivantes :                                                                   | _     |
| Le document comporte des anomalies                                                                               |       |
| A La pombra tatal de kilomètres déclarée avaède de 2000 km la pombra de kilomètres autorisée dans llOM permanent |       |
| Le nombre total de kilometres declares excede de 3556 km le nombre de kilometres autorises dans rom permanent    |       |
| Date Niveau Statut Nb jours Nom Destinataire                                                                     |       |
| ■ 06/10/2023 17:31 ● ● ● ● 1 - Création 13 F                                                                     |       |
|                                                                                                    |       |
|                                                                                                    |       |
|                                                                                                    |       |
|                                                                                                    |       |
|                                                                                                    |       |
|                                                                                                    |       |
| Ar                                                                                                    | nuler |

Une fenêtre s'ouvre, je remplis le commentaire et recherche avec la loupe mon/ma chef·fe d'établissement, puis je confirme le changement de statut

| STATUT DU DOCUMENT N° VGZ2W                                 |                                      |     | ×                                 |
|-------------------------------------------------------------|--------------------------------------|-----|-----------------------------------|
| Le statut du document                                       | Vous avez demandé à passer au statut |     |                                   |
| 1 - Création                                                | 2 - Attente de validation VH1        |     |                                   |
| Commentaire                                                 | Destinataire *                       |     |                                   |
| remboursements frais de déplacements<br>et repas <u>TZR</u> | C                                    | 2   |                                   |
| Prévenir le destinataire par un e-mail                      |                                      |     |                                   |
| O Ne pas prévenir le destinataire                           |                                      |     |                                   |
|                                                             | Annu                                 | ler | Confirmer le changement de statut |

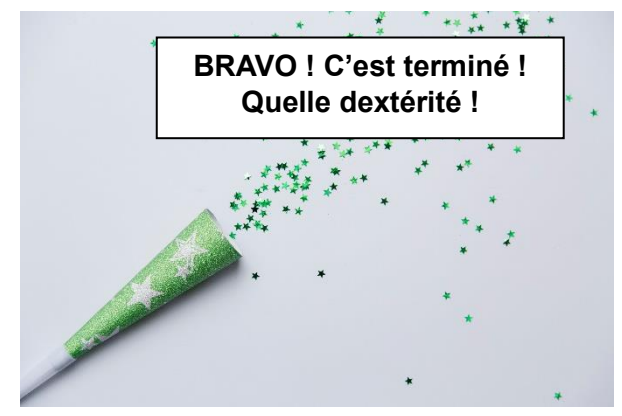

Le mois prochain, tu devras créer un autre ordre de mission, rendez-vous sur « ordres de mission » dans la barre du haut, puis l'onglet général

| RÉPUBLIQUE<br>FRANÇAISE<br>Admin<br>Gammar                                                                                                    | s Temporaires           |                                  |             |                                                                                             | Accueil Ordres                                              | de mission Etats de fra                                                   | iis Reportings <b>- Q &amp; E</b> >                                                                          |
|----------------------------------------------------------------------------------------------------|-------------------------|----------------------------------|-------------|---------------------------------------------------------------------------------------------|-------------------------------------------------------------|---------------------------------------------------------------------------|----------------------------------------------------------------------------------------------------|
| Général 🔔 Ind                                                                                                    | emnités kilométriques   | A Frais prévisionnel             | Facturation | Historique                                                                                  |                                                             |                                                                           |                                                                                                    |
|                                                                                                    |                         |                                  |             |                                                                                             |                                                             | -Je clique s<br>mission »,                                                | ur « créer un ordre de                                                                                       |
| Ordre de Mission - VGZ2W - Stat                                                                                                    | CRÉATION D'UN NOUVEL OM | - FAIVRE MANON (284F9A913CFF993) |             | x an Etats de frais Reporting<br>Coût total prévisionnel<br>ionnel hors indemnités hébergen | e la mission terep<br>de la mission terep<br>terent et repa | -Dans la fe<br>clique sur «                                               | nêtre qui s'ouvre, je<br>autre »                                                                             |
| Général Indemnités kilométriques                                                                                                    | Com                     | de mission                       |             | (30J)                                                                                       |                                                             | -Je clique s<br>partir d'un d<br>qui duplique<br>mission, qu<br>nouveau m | oit sur « initialisation à<br>ordre de mission », ce<br>e un ancien ordre de<br>le je corrige pour ce<br>ois |
| Axes analytiques                                                                                                    |                         |                                  |             |                                                                                             |                                                             |                                                                           | Ou                                                                                                    |
| Difference of the second second secon | Activ<br>0<br>Nou       |                                  |             |                                                                                             |                                                             | -je clique si<br>vierge »,                                                | ur « document                                                                                                |
| Créer OM Richercher Imprimer Sur                                                                                                    | primer-                 |                                  |             | Annuler Enregistrer                                                                         | Refuser / Valider                                           | Un nouvel o<br>s'affiche, je<br>de mission<br>itinérants »                | ordre de mission<br>sélectionne le « type<br>», « OM personnels                                              |
|                                                                                                    |                         |                                  |             |                                                                                             |                                                             | Le reste, je                                                              | sais faireà r'com'                                                                                           |

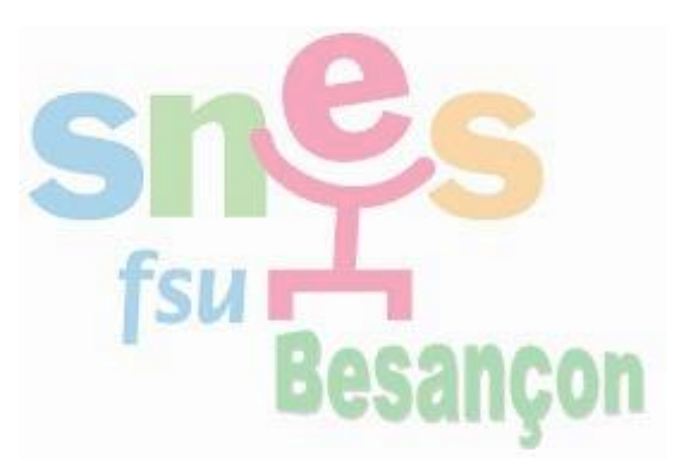

## Quand serais-je payé·e ?

Il faut compter au moins 2 mois avant le premier versement. C'est à partir de ces 2 mois que l'on peut envoyer un mail pour réclamer.

Avant d'écrire à la DAFIL3, vérifie dans l'onglet « historique » que le VH1 a bien validé tes frais, sinon adresse toi à ton/ta chef·fe pour qu'iel valide d'abord.

#### **Cas particuliers :**

- Si tu es affecté e sur deux établissements (A et B) qui ne sont pas ton RAD et que tu vas de l'un à l'autre dans une même journée, tu déclareras plutôt une boucle, soit un trajet : RAD-A-B-RAD
- Si tu es affecté e sur plusieurs établissements différents de ton RAD, tu feras plusieurs « ordres de mission », plusieurs pochettes, une par établissement.
- Si tu as la bonne surprise de voir que la DAFIL a saisi ton domicile plutôt que ton RAD comme lieu de départ et que c'est à ton avantage (parce que plus loin), tant mieux, ne dis rien et réjouis-toi !

#### Pourquoi faire des déclarations mensuelles ?

Les déclarations mensuelles permettent à l'administration de vérifier plus aisément nos déclarations.

Rien ne t'empêche de t'épargner de galérer tous les mois sur Chorus et de faire des déclarations mensuelles tous les 3 mois.

Tu as jusqu'à 3 ans pour déclarer tes frais, au-delà, tu ne pourras plus être remboursé e.

# **SOS SNES-FSU**

Si tu n'y arrives toujours pas, appelle la permanence TZR au SNES-FSU

#### <u>03 81 47 47 90</u>

Ou écris un mail ici :

tzrbes@besancon.snes.edu